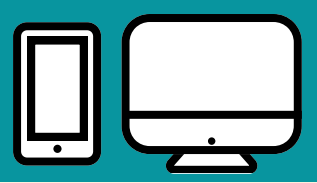

### To complete the online application form ("iAM Smart+" is encouraged to be used)

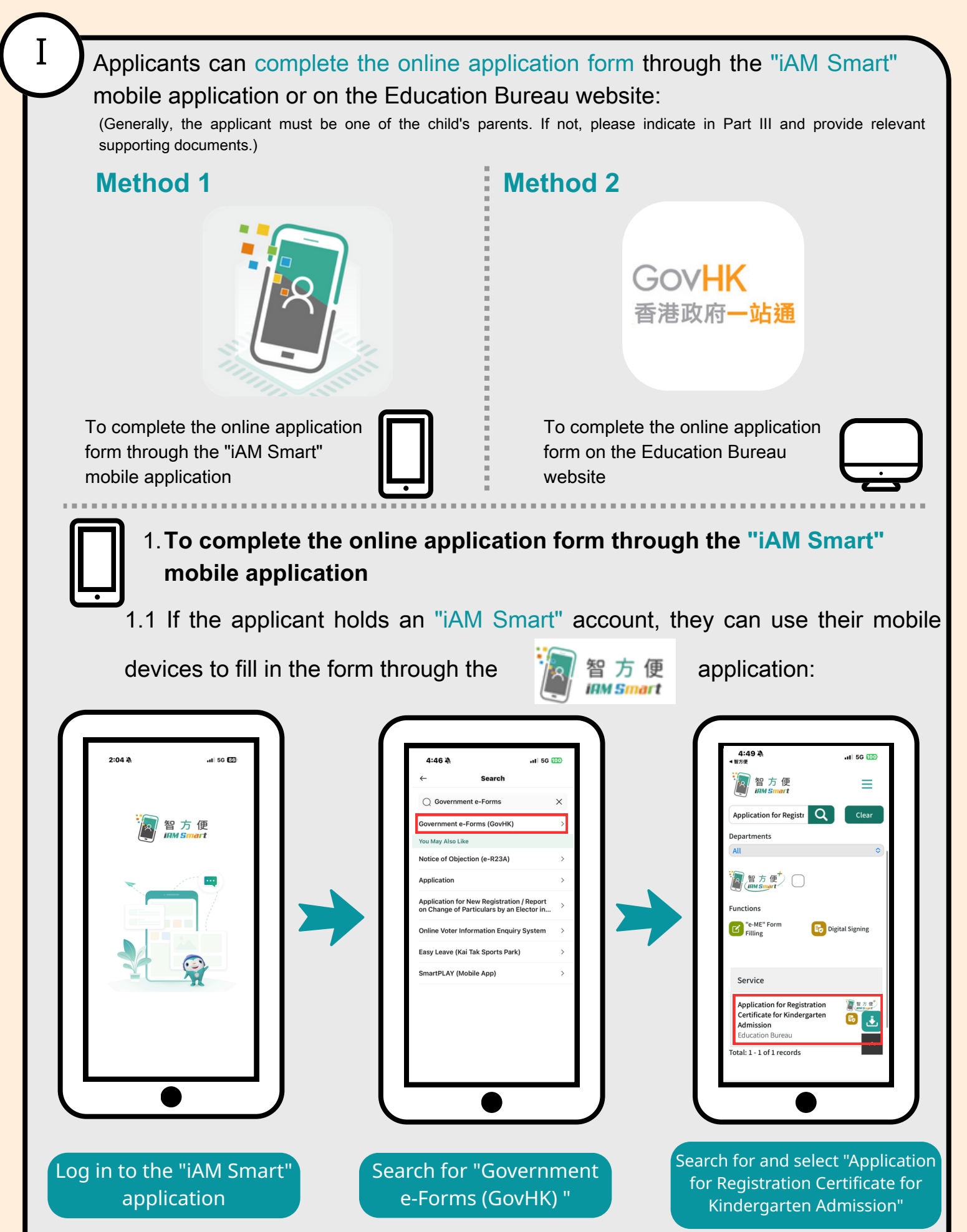

# Use the "e-ME" Form Filling function

| <image/>                                                          | Image: Sector of Sector of Sector o | Image: Contract of the contract of the contract |
|-------------------------------------------------------------------|----------------------------------------------------------------------------------------------------|----------------------------------------------------------------------------------------------------|
| Press "Form filling with<br>iAM Smart" in the<br>application form | <text></text>                                                                                                    |                                                                                                    |

You may proceed to the next step "Information Verification" after completing the form

### 2. To complete the online application form on the Education Bureau website

After entering the website (<u>https://eform.cefs.gov.hk/form/edb005/tc/</u>), fill in your personal information:

| Mr. Ms. Miss                    |                 |
|---------------------------------|-----------------|
| Name in English *               | Name in Chinese |
| Identity Document Type *        |                 |
| HKID Card Travel Document Other |                 |
| Year of Birth                   |                 |
|                                 |                 |
| Home Address "                  |                 |
| Region V District V             |                 |
| Street No. Street Name          |                 |
| Phase Estate Name               |                 |
|                                 | •               |

When the form is completed, proceed to the next step "Information verification" If the applicant has an "iAM Smart" account, they can use the "e-ME" form filling function to fill in the form:

2.1 Press " Form filling with iAM Smart ", and the system will display instructions on how to login the "iAM Smart".

|                                                                                                    |                                                                                                    |                                               |                                                                                                    |                                                                                                    | N 4 9 D 0               |
|----------------------------------------------------------------------------------------------------|----------------------------------------------------------------------------------------------------|-----------------------------------------------|----------------------------------------------------------------------------------------------------|----------------------------------------------------------------------------------------------------|-------------------------|
|                                                                                                    | GovHK香港政府一站通                                                                                                    | (UAT)                                         |                                                                                                    | D 5C-605-3-608005-062C   Text Size                                                                                                    |                         |
|                                                                                                    | Application f<br>Kindergarter                                                                                                    | or Registrat<br>Admission                     | tion Certificate                                                                                                    | for                                                                                                    |                         |
|                                                                                                    | 1) Introduction                                                                                                    | You can either use Form fillin                | g with 'WM Smart e-ME' or type in your per                                                                                                    | ional information                                                                                                    |                         |
|                                                                                                    | 2) Part I - Particulars of<br>Applicant                                                                                                    | Form Filling with U                           | M Smart                                                                                                    |                                                                                                    |                         |
|                                                                                                    | 3) Part II - Particulars of<br>child(ren)                                                                                                    | Dati L. Daticular of A                        | enticent                                                                                                    |                                                                                                    |                         |
|                                                                                                    | 4) Part III - Other Special<br>(Applicable for child who<br>is NOT a child of yours)                                                                                                    | (Normally the applicant must be the           | e parent of the child or ense please specify in Part I                                                                                                    | II with relevant supporting prosth)                                                                                                    |                         |
|                                                                                                    | SP Part IV - Language of<br>Correspondence                                                                                                    | O Mr. O Mrs. O Mrs.<br>Name in English *      | Name in Chinese                                                                                                    |                                                                                                    |                         |
|                                                                                                    | Ø Supporting Documents                                                                                                    | Mentity Document Type "                       | nent 🔿 Oher                                                                                                    |                                                                                                    |                         |
|                                                                                                    | "Undertaking and<br>7) Declaration" and Digital<br>Signing                                                                                                    | Year of Birth 1                               |                                                                                                    |                                                                                                    |                         |
|                                                                                                    | <ol> <li>Acknowledgement.</li> </ol>                                                                                                    | Home Address *                                | unid ¥                                                                                                    |                                                                                                    |                         |
|                                                                                                    |                                                                                                    |                                               |                                                                                                    |                                                                                                    | 179                     |
| L                                                                                                    |                                                                                                    |                                               |                                                                                                    |                                                                                                    |                         |
|                                                                                                    |                                                                                                    |                                               |                                                                                                    |                                                                                                    |                         |
|                                                                                                    |                                                                                                    |                                               |                                                                                                    |                                                                                                    |                         |
|                                                                                                    |                                                                                                    |                                               |                                                                                                    |                                                                                                    |                         |
|                                                                                                    |                                                                                                    |                                               |                                                                                                    |                                                                                                    |                         |
| A Applement for Segment on 1 +     the state of the interest of the segment of the segment     | *                                                                                                    |                                               |                                                                                                    |                                                                                                    |                         |
| A Application for Experiments     A Application for Experiments     A Application for Applications     A Application for Applications     A Applications     A Application for Applications     A Application for Applications     A Applications     Applications     A Applications     Applications     Applications     Applications     Applications     Applications     Applications     Applications     Applications     Applications     Applications     Applications     A    | *<br>Alt formy shall follow<br>Walky Colours (1411) 12 13 14 14 14 14                                                                                                    | - D X                                         |                                                                                                    | Q16-407-808005-002; her two ( ) # 10                                                                                                    | - 5<br>8( 5, 12 ) 0   0 |
| A Aphrone Integration:      A Aphrone Integration:     A Aphrone Integration     A Aphrone Integration     And Start     Casts andree andre                                                                                                    | *<br>All formula (1955) for /<br>All formula (1955) for /                                                                                                    | - D X<br>rdH401a667kanerek€kane<br>@topik+    | ion Certificate                                                                                                    | Out-desited to the set of the for                                                                                                    |                         |
| Applicate for Applicates     Applicates for Applicates     Applicates for Applicates     Applicates for Applicates     Applicates     Applicates for Applicates     Applicates     Ap    | *<br>ant transmitter<br>Representation<br>Representation<br>Representation<br>Representation                                                                                                    | - 0 × v<br>add01 add1aacter (rec.<br>@ aque 1 | ion Certificate                                                                                                    | 0.0.400.00000000 for two in it it<br>for                                                                                                    | 0<br>№ 5. 0 0 0         |
| A Antoneo Serviçore:     A Antoneo Serviçore:     A Antoneo Serviçore:     A Antoneo Serviçore:     Antoneo Serviçore:     Antoneo S    | * An Armandelli farr                                                                                                    | • 0 ×                                         | ion Certificate                                                                                                    | grantenetter warm a s<br>for                                                                                                    |                         |
| A Aphaench Regenerer 4 A Aphaench Regenerer 4 A Aphaench Regenerer 4 A Aphaench Regenerer 4 Aphaench Regenerer 4 | ■ Martine Martine Ma                                                                                                    |                                               | ion Certificate<br>at" to provide "e ME"<br>rg It par milite mine<br>worms                                                                                                    | a presentation of the set of the set of the  |                         |
| A Automotive Programmer      A Automotive Programmer      A Automotive Programmer      A Automotive Programmer      Automotive Programmer      Automoti    | a a los analations<br>server :<br>mar 1 Age in your mobile<br>mar 1 Age in your mobile<br>mar 1 Age in |                                               | ion Certificate<br>at to provide *e.MC*<br>ep in your mails mole<br>whome<br>etc.                                                                                                    | C Martin Constants ( 1 Martin ) 1 (                                                                                                    | × * 0                   |
| Augustantingueses     Augustantingueses    | a de la versatatit de la<br>la de la versatatit de la<br>la de la versa pos de la della<br>la della de la della de la della de la<br>la della della della della della della della<br>la della della della della della della della della della della della<br>la della della de                                                                                                    |                                               | ion Certificate it'' to provide "+ HC" it'' to provide "+ HC" it''' to provide with it''''''''''''''''''''''''''''''''''                                                                                                    | A MARCEMENTAL VALUE ( ) ( )                                                                                                    |                         |
| Augustantinguessen     Augustantinguessen     Augustantinguesse    | a parameteristi<br>ana sana parti harita veti ar tanan a n<br>Senar :<br>mar fagi a para ender<br>ar                                                                                                    |                                               | ion Certificate<br>art to provide "e Mt"<br>art to provide "e Mt"<br>art to provide sour<br>arts:<br>arts:<br>to age right core f you suit the to<br>arts:<br>To age right core f you suit the to                                                                                                    | A MARTINEAU VIEW IN I                                                                                                    |                         |
| Anderschungenzeit im      Anderschungenzeit im      Anderschungen    | to constrain the second second                                                                                                    |                                               | ion Certificate<br>art to provide "e-Mt"<br>ex th promite anos<br>where<br>the open risk model to be<br>and<br>art of the set of the set of the<br>art of the set of the set of the<br>art of the set of the set of the<br>art of the set of the set of the<br>art of the set of the set of the<br>art of the set of the set of the<br>art of the set of the set of the<br>art of the set of the set of the set of the<br>art of the set of the set of the set of the<br>art of the set of the set of the set of the<br>art of the set of the set of the set of the set of the<br>art of the set of the set of the set of the set of the<br>art of the set of the set of the set of the set of the<br>art of the set of the set of the set of the set of the set of the<br>art of the set of the set of the set of the set of the set of the<br>art of the set of the set of the set of the set of the set of the<br>art of the set of the set of the set of the set of the set of the<br>art of the set of the set of the set of the set of the set of the<br>art of the set of the set of the set of the set of the set of the<br>art of the set of the set of the set of the set of the set of the<br>art of the set of the set of the set of the set of the set of the set of the<br>art of the set of the set of | O (A with Constant out)     I have been a granded out of the second granded out of the second granded out of the seco      |                         |
| Augustatus happense     Verait (Augustatus happense)      Verait (Augustatus happense)      Verait (Aug    |                                                                                                    |                                               | tion Certificate<br>with provide "exter"<br>rep in provide "exter"<br>rep in provide the text<br>where<br>the upper replacement from the part of the<br>second from the provide the<br>the upper replacement from the text<br>replacement from the part of the text<br>replacement from the text of the text<br>replacement from the text of the text<br>replacement from the text of the text of text of the text of the text of text of text o                                                            | C in an in constant of the second second sec |                         |
| A space between the space of the space of the space     |                                                                                                    |                                               | Fion Certificate<br>art to provide "e-ME"<br>rg to pur antide mout<br>arts<br>re upor relations<br>to see of the first First arts with<br>a sec.<br>The sec of the first first arts with<br>a sec.<br>The sec of the first first arts with<br>a sec.<br>The sec of the first first arts with the first<br>a sec.<br>The sec of the first first arts with the first<br>a sec.<br>The sec of the sec of the sec of the sec of the first<br>a sec of the sec of the sec of the sec of the sec of the sec<br>a sec of the sec of the sec of the sec of the sec of the sec<br>a sec of the sec of the sec of th                                              | Contract Contraction ( Version ) ( ) ( ) ( ) ( ) ( ) ( ) ( ) ( ) ( )                                                                                                    |                         |
| Augustation beginners      House the second second se    |                                                                                                    |                                               | rion Certificate ut "to prode "+ ME" ut "to prode "+ ME" ut "to prode "+ ME" ut "to prode "+ ME" ut and the total the specification of the specification the specification of the specification of the specification of the specification                                                                                   | Contract Contractions of the second second s |                         |
| Againstanding with the second second se    |                                                                                                    |                                               | Ion Certificate If to provide "4 Mt" In provide "4 Mt" In provide "4 Mt" In provide Trans Trans and the to  Inter operation of the second the Inter operation of the Inter operation of                                                                                  | •         •         •         •         •         •         •         •         •         •         •         •         •         •         •         •         •         •         •         •         •         •         •         •         •         •         •         •         •         •         •         •         •         •         •         •         •         •         •         •         •         •         •         •         •         •         •         •         •         •         •         •         •         •         •         •         •         •         •         •         •         •         •         •         •         •         •         •         •         •         •         •         •         •         •         •         •         •         •         •         •         •         •         •         •         •         •         •         •         •         •         •         •         •         •         •         •         •         •         •         •         •         •         •         •         •         •                                                                                                            |                         |

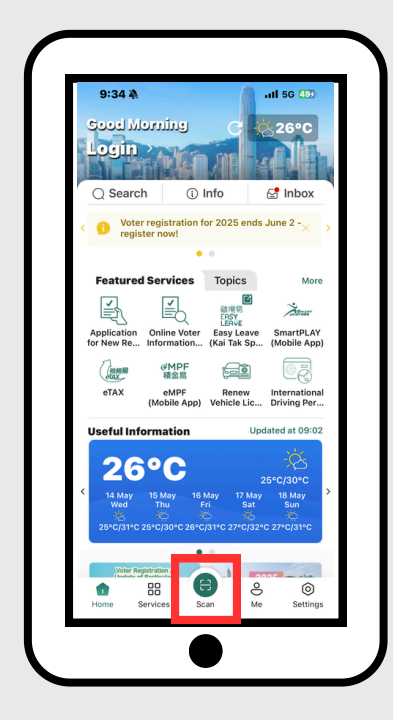

The applicant opens the "iAM Smart" mobile application on his/her smartphones/mobile devices and logs in to "iAM Smart". Then clicks the "Scan" button.

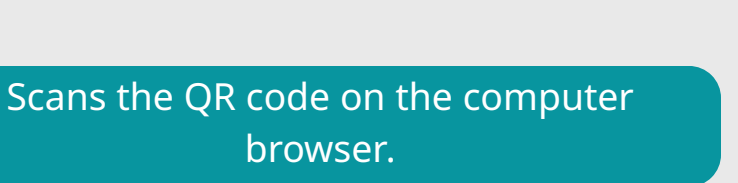

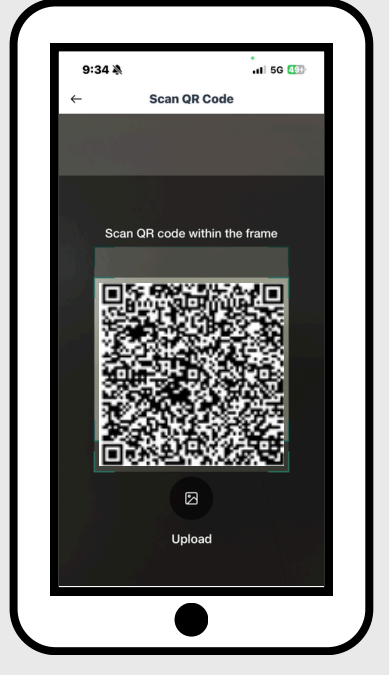

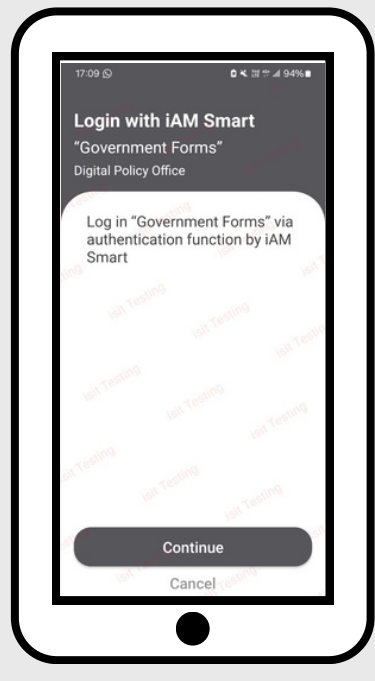

After completing the verification of identity, the system will pre-fill the information for the applicant.

You may proceed to the next step "Information Verification" after completing the form

# **To verify Information**

(If the applicant completes the form with iAM Smart, please check all the pre-filled information in the electronic form. Please update/revise the information, if necessary.

| Part I. Particulars of Applicant                                  |                                                             |                 |
|-------------------------------------------------------------------|-------------------------------------------------------------|-----------------|
| Part I - Particulars of Applicant                                 | slassa enarify in Dart III with relayant synnorting grants) |                 |
| (normally the applicant must be the parent of the child of else p | sease specify in Part in with relevant supporting proofs)   |                 |
| Title                                                             |                                                             |                 |
| The second by "IAM Smart".                                        |                                                             |                 |
| Name in English *                                                 | Name in Chinese                                             |                 |
| WONG. Sophie                                                      |                                                             |                 |
| Data is provided by "iAM Smart".                                  | Data is provided by "IAM Smart".                            |                 |
| Identify Decument Type 5                                          |                                                             |                 |
| HKID Card Travel Document Other                                   |                                                             |                 |
| Data is provided by "iAM Smart".                                  |                                                             |                 |
| HKID Card No *                                                    |                                                             |                 |
| G510560 ( 8 )                                                     |                                                             |                 |
| Data is provided by "IAM Smart".                                  |                                                             |                 |
| Year of Birth *                                                   |                                                             |                 |
| 1961                                                              |                                                             |                 |
| Data is provided by "iAM Smart"                                   |                                                             |                 |
|                                                                   |                                                             |                 |
| Home Address ^                                                    |                                                             |                 |
| Kowloon V Hung Hom                                                | ted by SAM Creat                                            |                 |
| Data is provided by TAM Smart .                                   | and by Tem Smart.                                           |                 |
| 12 ANHUI STREET                                                   |                                                             |                 |
| Data is Data is provided by "iAM Smart"                           |                                                             |                 |
| "iAM Smart".                                                      |                                                             |                 |
| Tower corresponder                                                | nce address in Hong Kong in addit<br>dress.                 | ion to the      |
| 2 OXFORD ROAD                                                     | 34 //                                                       | )               |
| Data is provided by "iAM Smart".                                  | Tota is provided by "iAM Smart".                            |                 |
| Room X 34                                                         | Please provide a Hong Kong mobile                           | phone number so |
| Data is provided by "iAM Smart"                                   |                                                             |                 |
|                                                                   | that EDB can contact the applicant r                        | egarding the    |
| Correspondence address in HK is different from home               | application.                                                |                 |
| Local Contact Telephone No                                        |                                                             |                 |
| Mobile * Home                                                     |                                                             |                 |
| 6355 **** 1234 ****                                               | If applicants need to change the Ho                         | ng Kong mobile  |
| 🖉 Data is provided by "iAM Smart". 🖉 Data is pr                   | phone number, they can re-enter th                          | e relevant      |
| To facilitate our further contact with you regarding the applic   | information                                                 |                 |
| field applicantEmailAddress*                                      |                                                             |                 |
| ********** @ushee.com.bk                                          | Plaze provide a frequently used on                          | and addross and |
| E Data je providad bu "AM Smart"                                  | riease provide a frequentity used eff                       |                 |
| a contra province by print chieft .                               | re-enter the information for confirm                        | nation.         |
| field.applicantConfirmEmailAddress *                              |                                                             |                 |
| @yahoo.com.hk                                                     | Applicants must enter a valid email                         | address so that |
| Data is provided by "iAM Smart".                                  |                                                             |                 |
|                                                                   | EDB can send the application result                         | by email.       |
|                                                                   | * Mandatory fields                                          |                 |
|                                                                   |                                                             |                 |
|                                                                   | Cause Deals Next                                            |                 |
|                                                                   | Save Back Next                                              |                 |

# To complete Information of the Child(ren)

- 1. Applicants should provide the information of the child(ren) in this section.
- 2. To choose the suitable grade level according to the age of the child(ren), please refer to Section 2.1 under Part B of the "Kindergarten Admission Registration Certificate" application guidelines.
- 3. If the applicant is not the child's parent, please indicate this in Part III and provide relevant supporting documents (see Item IV).
- 4. If you would like to submit applications for more than one child, please click "Add a Child". Each application form accepts applications for two children at most.

| Name in English *                               | Name in Chinese |                 |      |
|-------------------------------------------------|-----------------|-----------------|------|
| CHAN TAI MAN                                    |                 |                 |      |
| Identity Document Type *                        |                 |                 |      |
| HKID Card                                       |                 |                 |      |
| <ul> <li>Hong Kong Birth Certificate</li> </ul> |                 |                 |      |
| Other                                           |                 |                 |      |
| HKID Card No                                    |                 |                 |      |
| S123456 (2)                                     |                 |                 |      |
| Date of Birth *                                 |                 |                 |      |
| 2022-11-08                                      |                 |                 |      |
| Relationship with Applicant                     |                 |                 |      |
| Child Other                                     |                 |                 |      |
| School Year Applying for *                      |                 |                 |      |
| 2025/26 School Year     2024/25 School Year     |                 |                 |      |
| Class Applying for *                            |                 |                 |      |
|                                                 |                 |                 |      |
|                                                 |                 | Add a child     |      |
|                                                 |                 |                 |      |
|                                                 |                 | * Mandatory fie | elds |
|                                                 | Save            | Back Next       |      |

III

# Other Special Family Information (Applicable for child who is NOT a child of yours)

1. Please specify your relationship with the child who is NOT a child of yours. If you are the parent of the stated child / children in Part II, it is not necessary to complete this part.

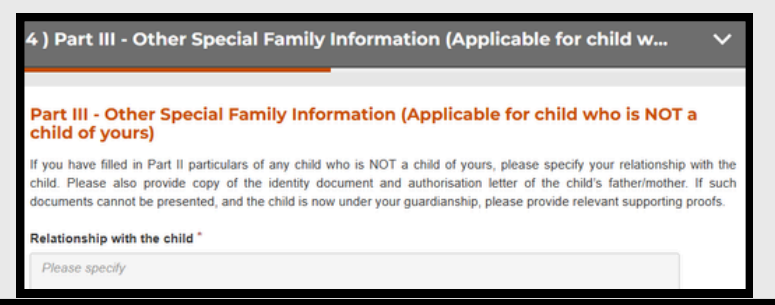

Π

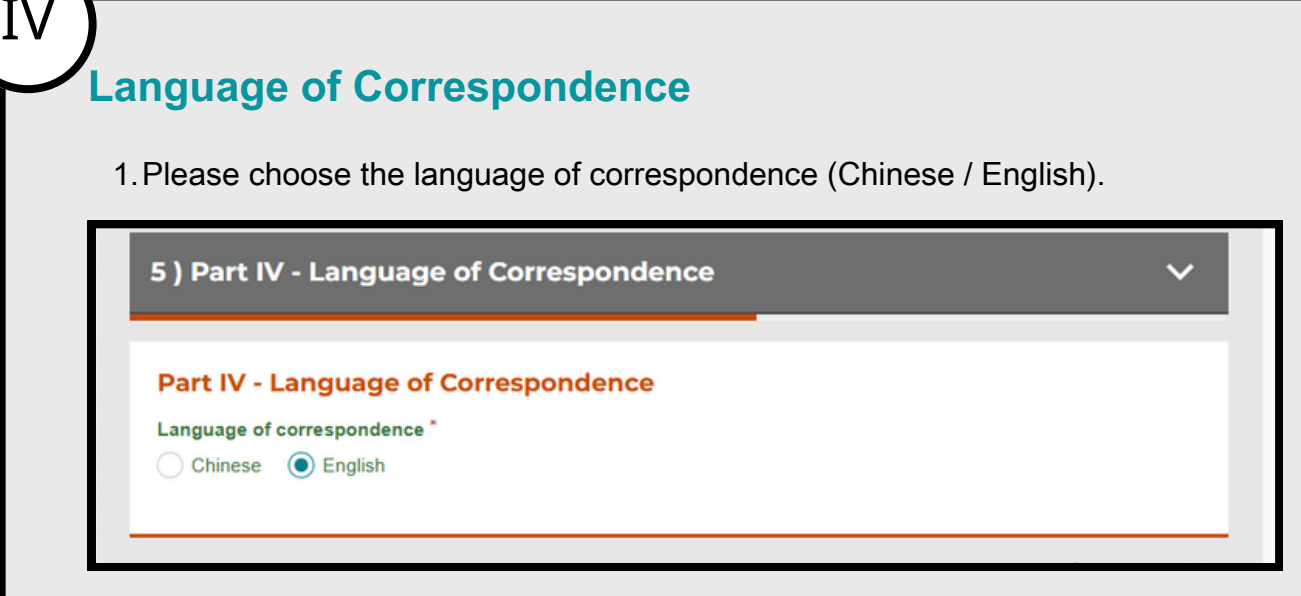

# **Supporting Documents**

- 1. Applicants must upload copies of their personal identity documents as well as the child's.
- 2. If the child is NOT a child of yours, please submit copy of your identity document(s) AND identity document(s) of the child's father / mother, authorization letter and / or other relevant supporting proofs.

| Choose files or drag them here<br>Accept file format: JPG, JPEG, PNG, PDF<br>Total size up to 4.0 MB<br>(Could choose up to 2 files) |                                         |
|----------------------------------------------------------------------------------------------------|-----------------------------------------|
| opy of Identity Document for Child 1                                                                                                 | 3                                       |
| Choose files or drag them here<br>Accept file format: JPG, JPEG, PNG, PDF<br>Total size up to 4.0 MB<br>(Could choose up to 2 files) |                                         |
| Accept file format: JPG, JPEG, PNG, PDF<br>Total size up to 4.0 MB<br>(Could choose up to 2 files)                                   |                                         |
| other or relevant supporting proofs                                                                                                  | 'isation Letter of the child's father / |
| Choose files or drag them here<br>Accept file format: JPG, JPEG, PNG, PDF                                                            |                                         |

# "Undertaking and Declaration" and Digital Signing

- 1. Please check all filled information before submission. You may click "Back" to make changes, if necessary.
- 2. If applicants submit e-applications with digital signing (e.g. "iAM Smart+"), and documents required for application are all available and valid, in normal condition, processing procedure for e-applications will be completed faster than paper-based applications.
- 3. Applicants who choose to use digital signing with "iAM Smart+", please make sure you have successfully upgraded to "iAM Smart+" beforehand (For details, please refer to "iAM Smart" website: <u>https://www.iamsmart.gov.hk/en/reg.html</u>).

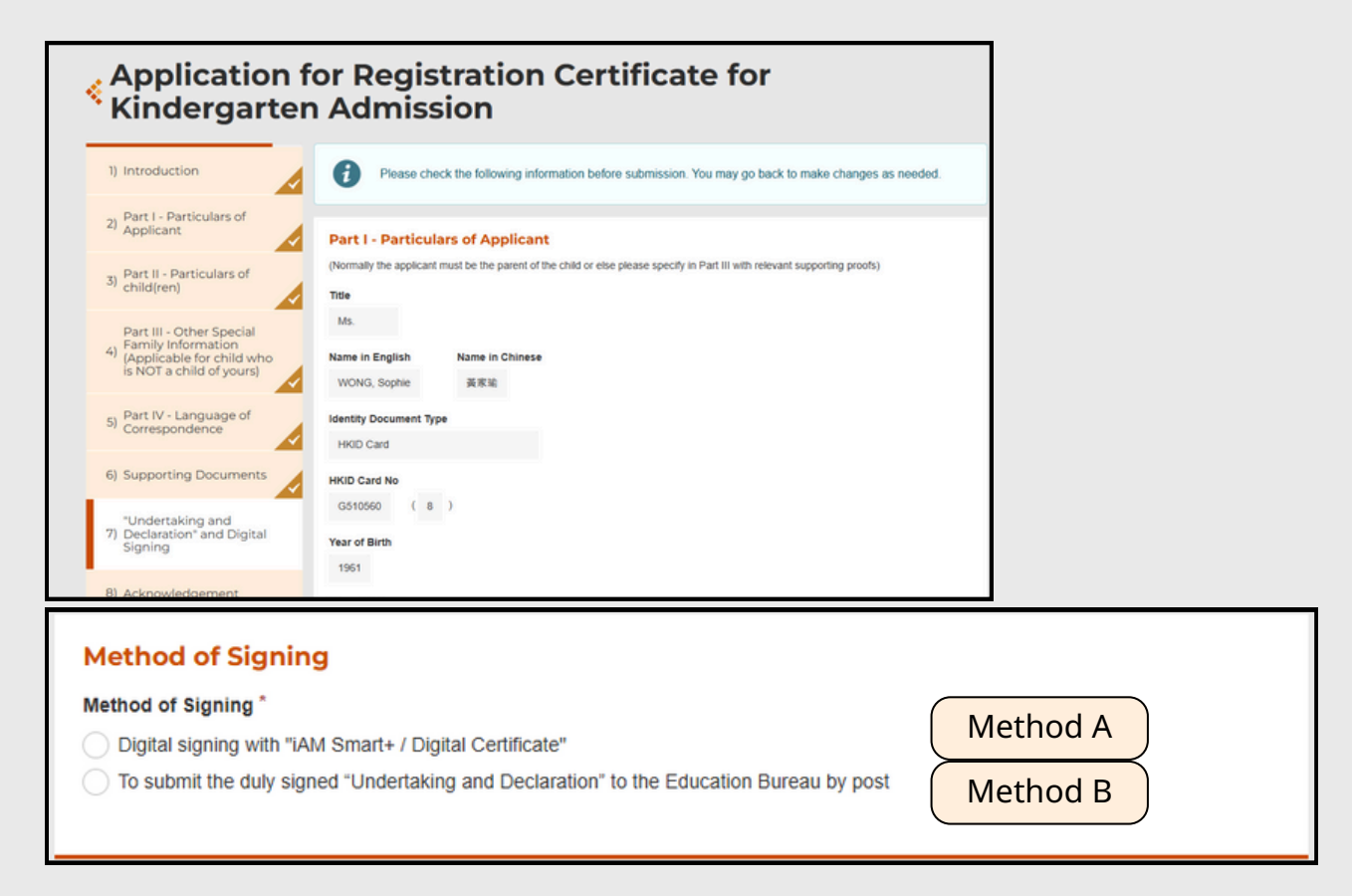

## A. Digital signing with "iAM Smart+"

 Applicants who choose to use digital signing with "iAM Smart+", please read the provisions of "Undertaking and Declaration" and then click "Sign Here".

| Service Name: Application for Registration Certificate for<br>Kindergarten Admission                                           |
|----------------------------------------------------------------------------------------------------|
| Document Name: Application for Registration Certificate for<br>Kindergarten Admission                                          |
| Verification Code: 8547                                                                                                    |
| Please follow the steps below:<br>1. Record the above information and identification code                                      |
| 2. Open "iAM Smart" in mobile device and scan the QR code                                                                      |
| <ol> <li>Check the document information and identification code in "iAM<br/>Smart" and complete the digital signing</li> </ol> |
| Continue with IAM                                                                                                    |
| Smart Of Back                                                                                                    |
|                                                                                                    |

- The system will pop up a message box about digital signature. If you choose to use digital signing with "iAM Smart+", the system will remind you to open the "iAM Smart" App in the mobile phone. If you are going to sign digitally with the "iAM Smart +" installed on the same mobile device, you are reminded to click the "Back to e-Service" at the bottom of the "Document successfully signed" page after digital signing in order to complete the application procedures.
- The system will prompt applicants that they have successfully signed and notifications will be sent to the email box applicants filled in Part I.

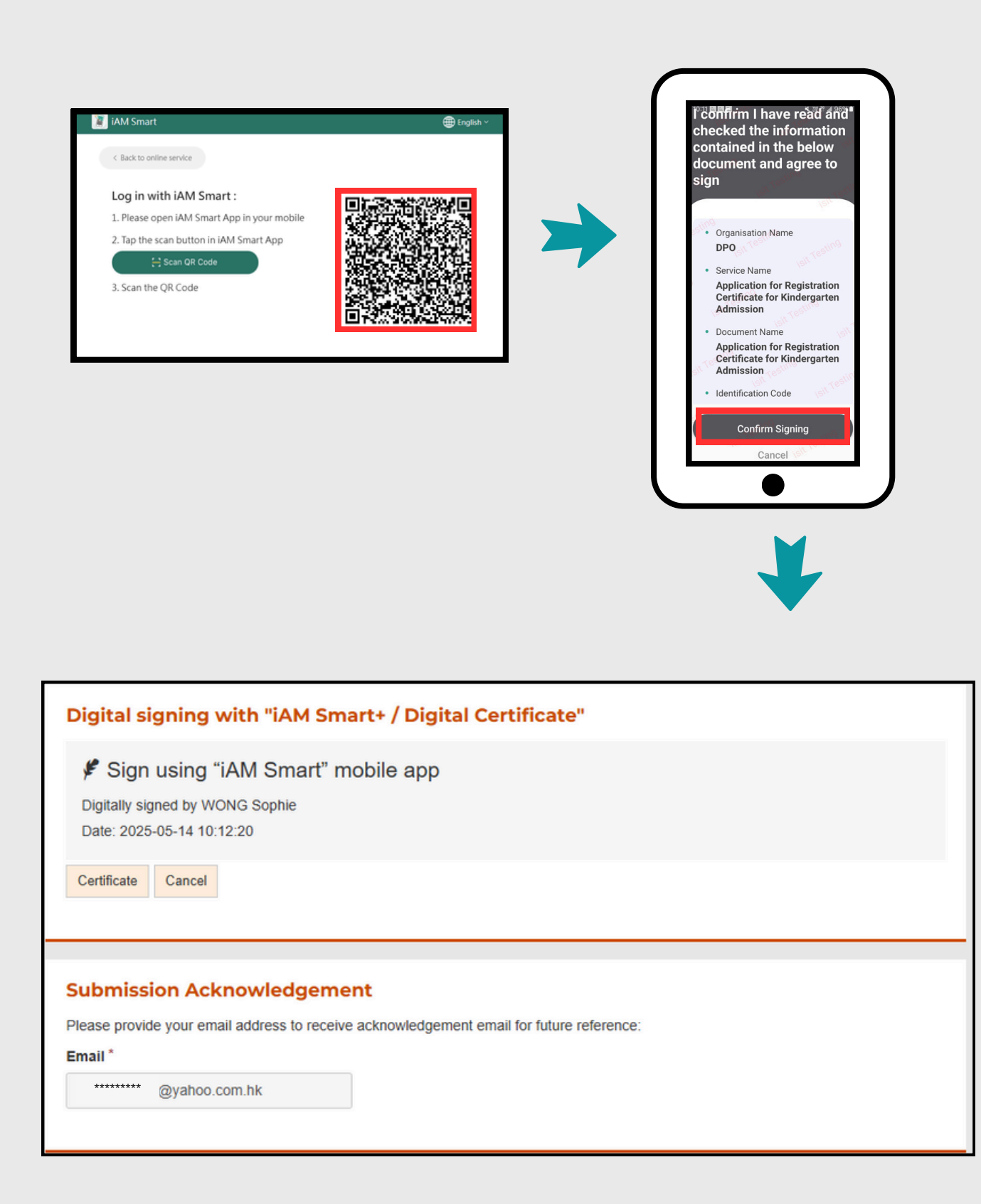

# B. To submit the signed "Undertaking and Declaration" to the Education Bureau by post

 If the applicant chooses to submit the signed "Undertaking and Declaration" to the Education Bureau by post, please send the original copy of the signed "Undertaking and Declaration" to Kindergarten Administration 2 Team, Education Bureau (Address: P.O. Box 23179, Wan Chai Post Office, Hong Kong) within ten working days after submitting the online application so that the Bureau can continue processing your application.

#### Method of Signing

#### Method of Signing \*

Digital signing with "IAM Smart+ / Digital Certificate"

To submit the duly signed "Undertaking and Declaration" to the Education Bureau by post

#### Important Announcement

After submission of on-line application, applicant is required to submit the duly signed "Undertaking and Declaration" (the said document is enclosed in the acknowledgement slip and please download/ print it out) to the Kindergarten Administration 2 Section of Education Bureau (Address: P.O. Box 23179, Wan Chai Post Office, Hong Kong) within 10 working days to facilitate the Education Bureau in processing your applications.

I confirm and understand the above \*

## Acknowledgement

- If all the inputted information is correct, please press "Submit" to submit the online application to the Education Bureau.
- After your submission of online application, the system will generate a PDF file containing the "Acknowledge Slip" and "Undertaking and Declaration". You may set a password to protect that PDF file for future's reference. After the applicant successfully submits the online application, the "Confirmation Notice" page will appear immediately and display the words "Submission Details", and the submission date and time and reference number will be listed. Applicants can print or save this page for future reference. [Right-click and press "Print"]

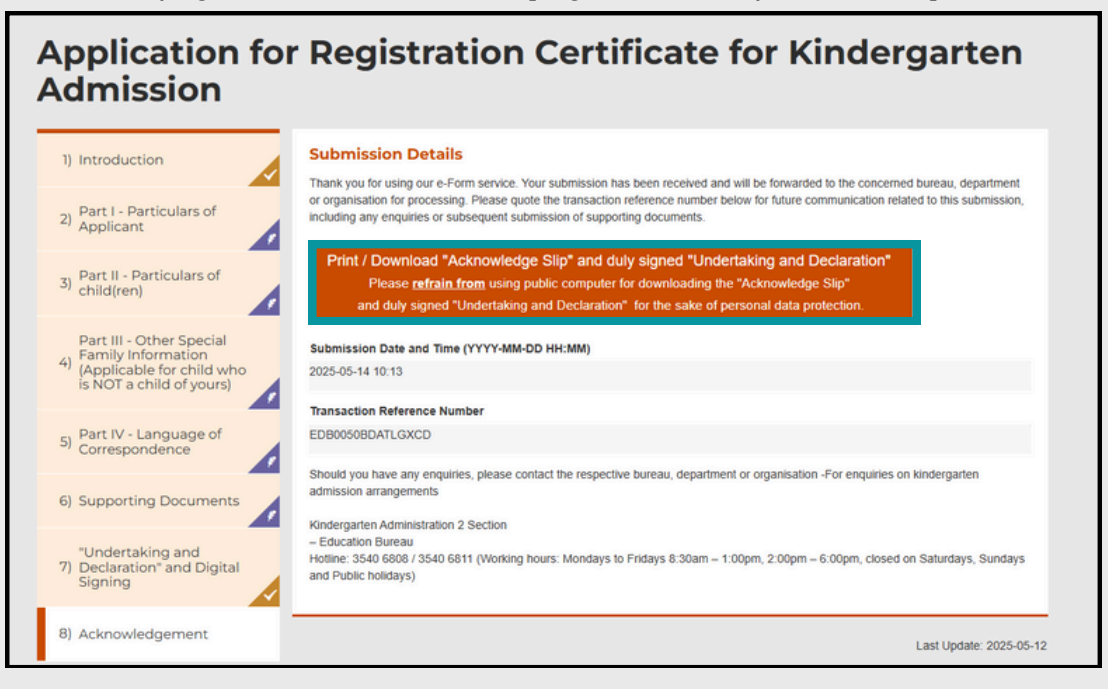